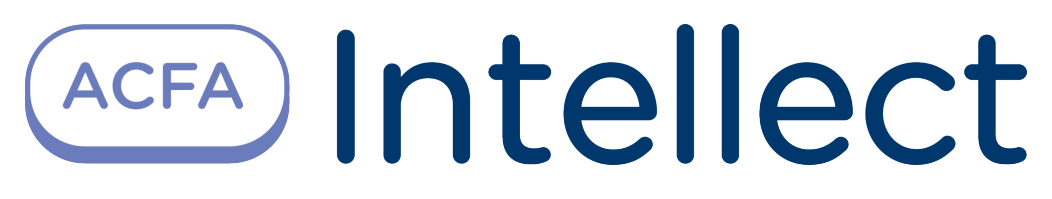

# Vanderbilt Integration Module Settings Guide

Last update 17/03/2022

# Table of contents

| 1   | Introduction into Vanderbilt Settings Guide                       | . 3 |
|-----|-------------------------------------------------------------------|-----|
| 1.1 | Purpose of the document                                           | . 3 |
| 1.2 | General information about Vanderbilt integration module           | . 3 |
| 2   | Supported hardware and licensing of Vanderbilt integration module | . 4 |
| 3   | Configuring Vanderbilt integration module                         | . 5 |
| 3.1 | Connecting the Vanderbilt FSA to ACFA Intellect                   | . 5 |
| 3.2 | Configuring Vanderbilt FSA Server gate                            | . 6 |
| 3.3 | Configuring Vanderbilt FSA zones, outputs and areas               | . 6 |
| 4   | Operation of Vanderbilt integration module                        | . 8 |
| 4.1 | General information about Vanderbilt module                       | . 8 |
| 4.2 | Vanderbilt FSA panel control                                      | . 8 |
| 4.3 | Vanderbilt FSA output control                                     | . 9 |
| 4.4 | Vanderbilt FSA zone control                                       | . 9 |
| 4.5 | Vanderbilt FSA area control                                       | 11  |
|     |                                                                   |     |

### 1 Introduction into Vanderbilt Settings Guide

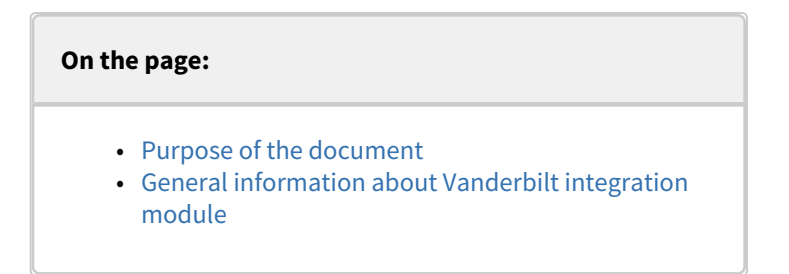

### 1.1 Purpose of the document

Vanderbilt Settings Guide is a reference and information guide meant for Vanderbilt configuration specialists.

The guide provides the following:

- 1. General information about Vanderbilt integration module;
- 2. Configuring Vanderbilt integration module;
- 3. Operation of Vanderbilt *integration* module.

### 1.2 General information about Vanderbilt integration module

*Vanderbilt* integration module is the FSA component carried out on the base of *ACFA Intellect*. It is meant for checking up the *Vanderbilt* devices.

### Important!

*Vanderbilt* FSA hardware configuring in ACFA intellect is impossible. *Vanderbilt* FSA hardware configuring is performed in the SPC Connect Pro vendor's utility.

Before operating the *Vanderbilt* integration module one needs to set the hardware on the guarded object and perform the initial configuration of *Vanderbilt* FSA devices.

#### (i) Note

For more information about *Vanderbilt* FSA, please refer to the official documentation for this system (vendor: Vanderbilt International GmbH).

# 2 Supported hardware and licensing of Vanderbilt integration module

| Vendor              | Vanderbilt International GmbH                   |
|---------------------|-------------------------------------------------|
|                     | Borsigstrasse 34, 65205 Wiesbaden, Germany      |
|                     | info.international@vanderbiltindustries.com     |
|                     | Tel: +49 721 958 81 38   Fax: +49 721 958 81 59 |
|                     | Website: www.vanderbiltindustries.com           |
|                     |                                                 |
| Integration type    | Low-level protocol                              |
| Hardware connection | Ethernet                                        |

### Supported hardware

| Hard<br>ware | Function   | Features                                                                                                    |
|--------------|------------|----------------------------------------------------------------------------------------------------|
| SPC43<br>20x | Controller | <ul> <li>Maximum number of wire-connected zones 32 (on-board 8)</li> <li>Maximum number of outputs 30</li> <li>Programmed areas 4</li> <li>Maximum number of users 100</li> <li>Intrusion event memory 1000</li> <li>Intrusion event alarm 1000</li> <li>Maximum number of doors (input/output) 4/2</li> <li>Maximum number of door groups 2</li> <li>Supported cards: Mifare, EM4102, HID Corporate 1000, Wiegand and others.</li> <li>Alarm APB</li> <li>Embedded HTTPS Web Server</li> <li>Interfaces: 1 X-BUS, 2 RS232, 1 USB, 1 Ethernet (RJ45)</li> </ul>                        |
| SPC63<br>30  | Controller | <ul> <li>Maximum number of wire-connected zones 512 (on-board 16)</li> <li>Maximum number of outputs 512 (on-board 6)</li> <li>Programmed areas 60</li> <li>Maximum number of users 2500</li> <li>Intrusion event memory 10000</li> <li>Intrusion event alarm 10000</li> <li>Maximum number of doors (input/output) 64/32</li> <li>Maximum number of door groups 32</li> <li>Supported cards: Mifare, EM4102, HID Corporate 1000, Wiegand and others.</li> <li>Alarm APB</li> <li>Embedded HTTPS Web Server</li> <li>Interfaces: 2 X-BUS, 2 RS232, 1 USB, 1 Ethernet (RJ45)</li> </ul> |

**Module licensing** For 1 controller.

# 3 Configuring Vanderbilt integration module

## 3.1 Connecting the Vanderbilt FSA to ACFA Intellect

Connecting the Vanderbilt FSA to ACFA Intellect.

1. Go to the Vanderbilt SPC object setup panel which is created on the base of **Computer** object on the **Hardware** tab **System settings** dialog box.

| Architecture  | Hardware             | Interfaces | Users | Programming |                                  |             |                                    | 😵 <u>M</u> |
|---------------|----------------------|------------|-------|-------------|----------------------------------|-------------|------------------------------------|------------|
| B-↓ LOCALHOST | WORK-PCJ<br>tSPC1[1] |            |       |             | t Vande<br>Computer<br>LOCALHOST | xbilt SPC 1 | Identification<br>Number:<br>1 v I | 1.0.0.0    |
|               |                      |            |       |             | Apply                            | Cancel      |                                    |            |

- 2. Enter the Receiver ID in the **Number** field (1) which is set in the SPC Connect Pro vendor's utility.
- 3. Click the **Apply** (2) button to save the configuration.
- 4. Go to the Panel object setup panel which is created on the base of Vanderbilt SPC object.

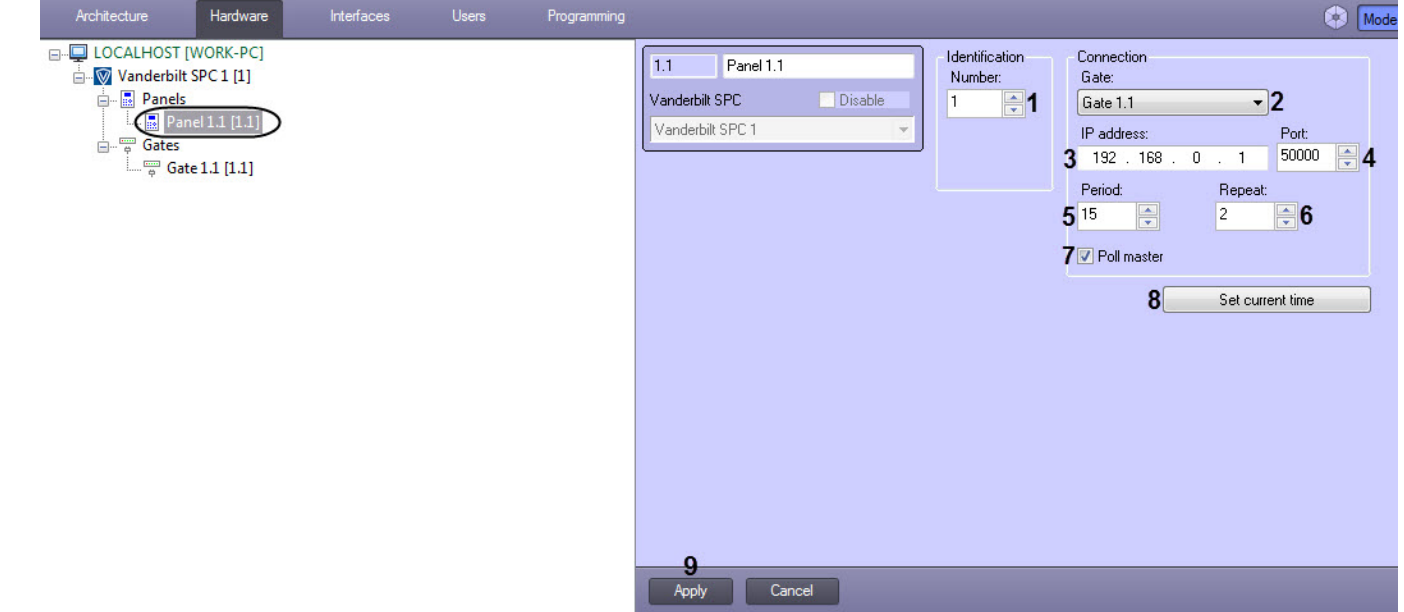

- 5. In the Number field (1) enter the EDP Panel ID which is set in the SPC Connect Pro vendor's utility.
- 6. In the Gate drop-down list (2) select the Server gateway (see Configuring Vanderbilt FSA Server gate).
- 7. In the IP-address field (3) enter the Vanderbilt panel IP-address.
- 8. In the **Port** field (4) enter the *Vanderbilt* panel port.
- 9. In the **Period** field (**5**) enter the panel polling time (in seconds) for the presence of connection between panel and Server. The polling time is 15 seconds by default.

#### Important!

You cannot set the polling time which is less than 15 seconds.

- 10. In the **Repeat** field (6) enter the number of panel polling attempts for the presence of connection between panel and Server after which the **Disconnected** event is going to be generated.
- 11. Set the **Poll master** check box (**7**) so as the poll for the presence of connection between panel and Server is run from Server. Otherwise, *Vanderbilt* panel is going to be the poll initiator.

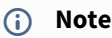

The similar set-up should be performed in the SPC Connect Pro vendor's utility, too.

- 12. Click the **Set current time** button (**8**) in order to set the Server current time into the panel.
- 13. Click the Apply button (9) to save the configuration.

Connecting the Vanderbilt FSA to ACFA Intellect has been completed.

### 3.2 Configuring Vanderbilt FSA Server gate

Configuring *Vanderbilt* FSA Server gate is performed in the following way:

1. Go to the Gate object setup panel which is created on the base of Vanderbilt SPC object.

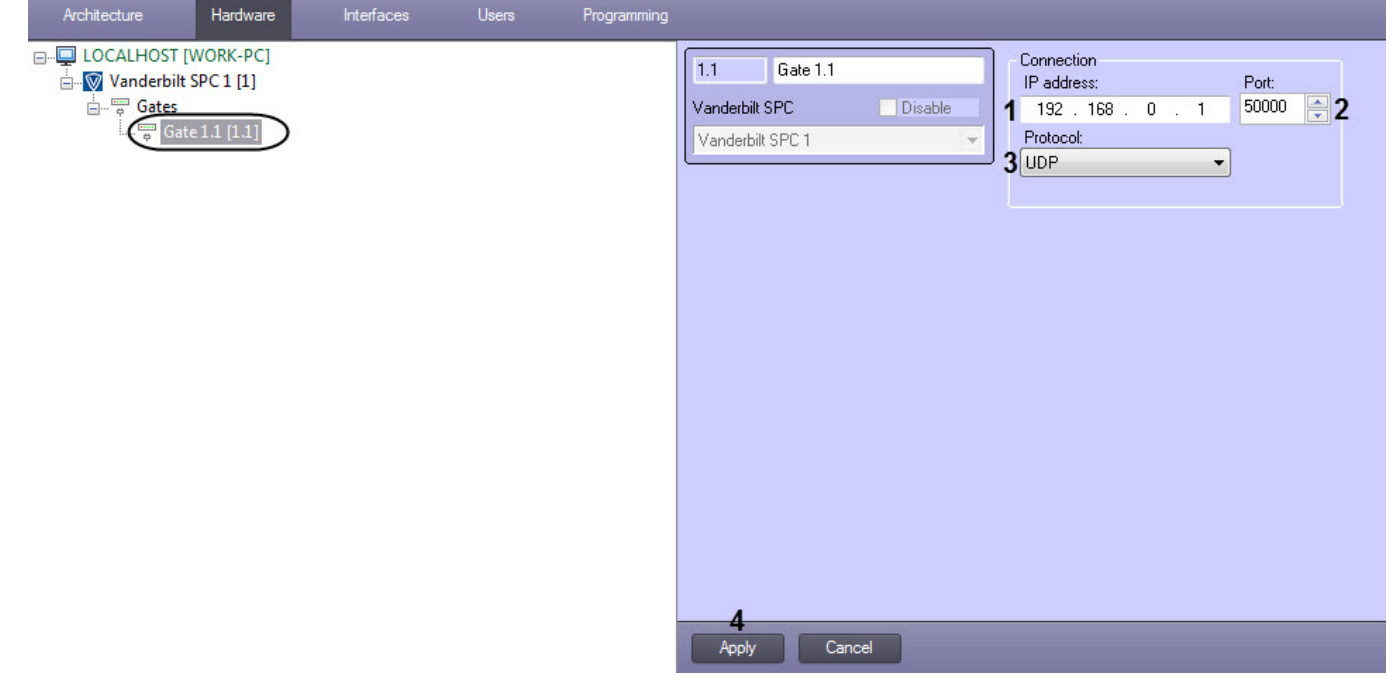

- 2. In the IP-address field (1) enter the Server IP-address.
- 3. In the **Port** field (**2**) enter the Server port.
- 4. In the **Protocol** drop-down list (3) select the network protocol: **UDP** or **TCP**.
- 5. Click the **Apply** (**4**) button to save the configuration.

Configuring Vanderbilt FSA Server gate has been completed.

### 3.3 Configuring Vanderbilt FSA zones, outputs and areas

Configuring *Vanderbilt* FSA gate is performed in the following way:

1. Go to the setup panel of the corresponding zone, output or area object which is created on the base of **Vanderbilt SPC** object.

| Architecture                                                                                                    | Hardware                                                                                                    | Interfaces | Users | Programming |                                          |            |         |                   |
|----------------------------------------------------------------------------------------------------|----------------------------------------------------------------------------------------------------|------------|-------|-------------|------------------------------------------|------------|---------|-------------------|
| DOCALHOST [<br>Documentation of the second second seco | WORK-PC]<br>SPC 1 [1]<br>el 1.1 [1.1]<br>Zones<br>Contention<br>Outputs<br>Contention<br>Outputs<br>Contention<br>Output 1.1<br>Areas<br>Contention<br>Area 1.1.1<br>e 1.1 [1.1] |            |       |             | 1.1.1<br>Panel<br>Panel 1.1<br>Panel 1.1 | Zone 1.1.1 | Disable | Number:<br>1<br>1 |

2. In the **Number** drop-down list (1) select the corresponding object number in the SPC Connect Pro vendor's utility.

### Important!

You cannot create the number of zone, output or area objects more than it is supported by *Vanderbilt* panel.

3. Click the **Apply** button (**2**) to save the configuration.

Configuring *Vanderbilt* FSA zones, outputs and areas has been completed.

# 4 Operation of Vanderbilt integration module

### 4.1 General information about Vanderbilt module

The following interface objects are used to work with the *Vanderbilt* integration module:

- 1. Map
- 2. Event Viewer.

Operation on these interface objects is described in the ACFA Intellect: Administrator's Guide document. Administrator's Guide. Operation on these interface objects is described in the Intellect software: Operator's Guide. Operator's Guide.

## 4.2 Vanderbilt FSA panel control

Vanderbilt FSA panel control is performed in the Map interactive window using the Panel object function menu.

| Panel 1.1 [1.1]        |
|------------------------|
| Disconnected           |
| Show last events       |
| Set area               |
| Set area delayed       |
| Force set area         |
| Unset area             |
| Acknowledge all alarms |
| Partset B an area      |
| Partset A an area      |

Commands to operate the *Vanderbilt* FSA panel are given in the table:

| Function menu command  | Function               |
|------------------------|------------------------|
| Set area               | Set area               |
| Set area delayed       | Set area delayed       |
| Force set area         | Force set area         |
| Unset area             | Unset area             |
| Acknowledge all alarms | Acknowledge all alarms |
| Partset B an area      | Set a Part B area      |
| Partset A an area      | Set a Part A area      |

The following *Vanderbilt* FSA panel conditions are possible:

| Panel 1.1 [1.1] | Disconnected |
|-----------------|--------------|
|                 |              |

| Panel 1.1 [1.1] | Connected             |
|-----------------|-----------------------|
| Panel 1.1 [1.1] | Engineer mode         |
| Panel 1.1 [1.1] | Fault                 |
| <u></u> *       | Battery voltage error |
|                 | Main voltage error    |
| Panel 1.1 [1.1] | Tamper                |

## 4.3 Vanderbilt FSA output control

Vanderbilt FSA output control is performed in the Map interactive window using the Panel object function menu.

| Output 1.1.1 [1.1.1] |
|----------------------|
| Show last events     |
| Set output           |
| Reset output         |

Commands to operate the *Vanderbilt* FSA output are given in the table:

| Function menu command | Function     |
|-----------------------|--------------|
| Set output            | Set output   |
| Reset output          | Reset output |

Commands to operate the *Vanderbilt* FSA output are given in the table:

| Output 1.1.1 [1.1.1] | Set state   |
|----------------------|-------------|
| Output 1.1.1 [1.1.1] | Reset state |

### 4.4 Vanderbilt FSA zone control

*Vanderbilt* FSA panel control is performed in the **Map** interactive window using the **Panel** object function menu.

| Zone 1.1.1 [1.1.1]    |
|-----------------------|
| Show last events      |
| Isolate zone          |
| De-inhibit zone       |
| Inhibit zone          |
| Acknowledge all alarm |
| De-isolate zone       |

Commands to operate the *Vanderbilt* FSA zone are given in the table:

| Function menu command  | Function               |
|------------------------|------------------------|
| Isolate                | Isolate                |
| De-inhibit zone        | De-inhibit zone        |
| Inhibit zone           | Inhibit zone           |
| Acknowledge all alarms | Acknowledge all alarms |
| De-isolate             | De-isolate             |

### The following *Vanderbilt* FSA zone conditions are possible:

| Zone 1.1.1 [1.1.1] | Isolate  |
|--------------------|----------|
|                    | Inhibit  |
| Zone 1.1.1 [1.1.1] | Offline  |
| Zone 1.1.1 [1.1.1] | Trouble  |
|                    | Shortcut |
| Zone 1.1.1 [1.1.1] | Close    |
| Zone 1.1.1 [1.1.1] | Open     |
| Zone 1.1.1 [1.1.1] | Fault    |
| Zone 1.1.1 [1.1.1] | Alarm    |

### 4.5 Vanderbilt FSA area control

Vanderbilt FSA area control is performed in the **Map** interactive window using the **Panel** object function menu.

| Area 1.1.1 [1.1.1] |
|--------------------|
| Show last events   |
| Set area           |
| Set area delayed   |
| Force set area     |
| Unset area         |
| Partset B an area  |
| Partset A an area  |

#### Commands to operate the Vanderbilt FSA area are given in the table:

| Function menu command                                             | Function          |  |
|-------------------------------------------------------------------|-------------------|--|
| Set area                                                          | Set area          |  |
| Set area delayed                                                  | Set area delayed  |  |
| Force set area                                                    | Force set area    |  |
| Unset area                                                        | Unset area        |  |
| Partset B an area                                                 | Partset B an area |  |
| Partset A an area                                                 | Partset A an area |  |
| The following <i>Vanderbilt</i> FSA area conditions are possible: |                   |  |
| Set                                                               |                   |  |
| Unset                                                             |                   |  |

Partset A

Partset B